## **Parent / Teacher Meetings**

Parent Teacher Meetings are being held on October 30th from 3:30pm - 5:30pm and 6:00pm - 7:30pm at Vic High (1260 Grant Street) throughout the first floor hallway and communal spaces. Meetings are booked online using Microsoft Booking. Parents and guardians are able to easily access the system and **book appointments from October 21st at noon to October 28th at noon on a first come first served basis.** You will need the names of the teachers that you would like to meet with (please ask your student for their teachers' names).

## How to book Parent I Teacher Meetings:

1. Click Parent/ Teacher Meetings under 'Quick Links' on the Vic High website (https://vichigh.sd61.bc.ca/)

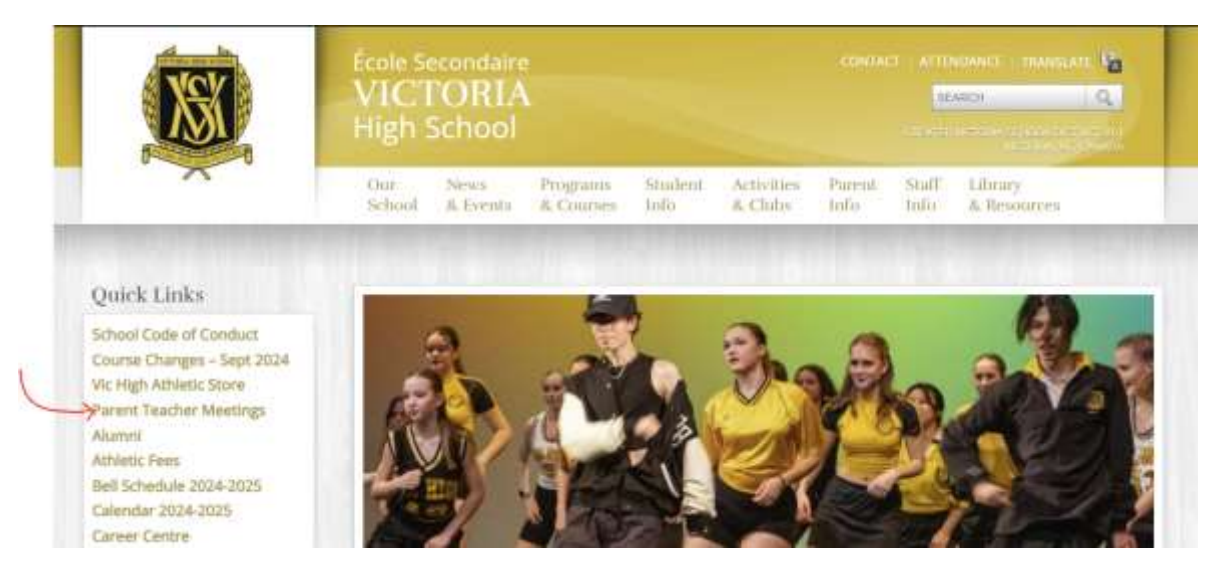

2. Booking an appointment using Microsoft Bookings: https://outlook.office365.com/owa/calendar/VictoriaHighSchool@gvsd61.onmicrosoft.com/bookings/

- a. Select a 'Service' (Victoria High Teachers A-G or H-M or 0-Z)
- b. Select the correct date from the Calendar (October 30)
- c. Choose your child's teacher from Select Staff
- d. Choose a meeting time from the available options. If a time is not available it has already been booked. If all time slots are filled, please email the teacher directly to make alternate arrangements.

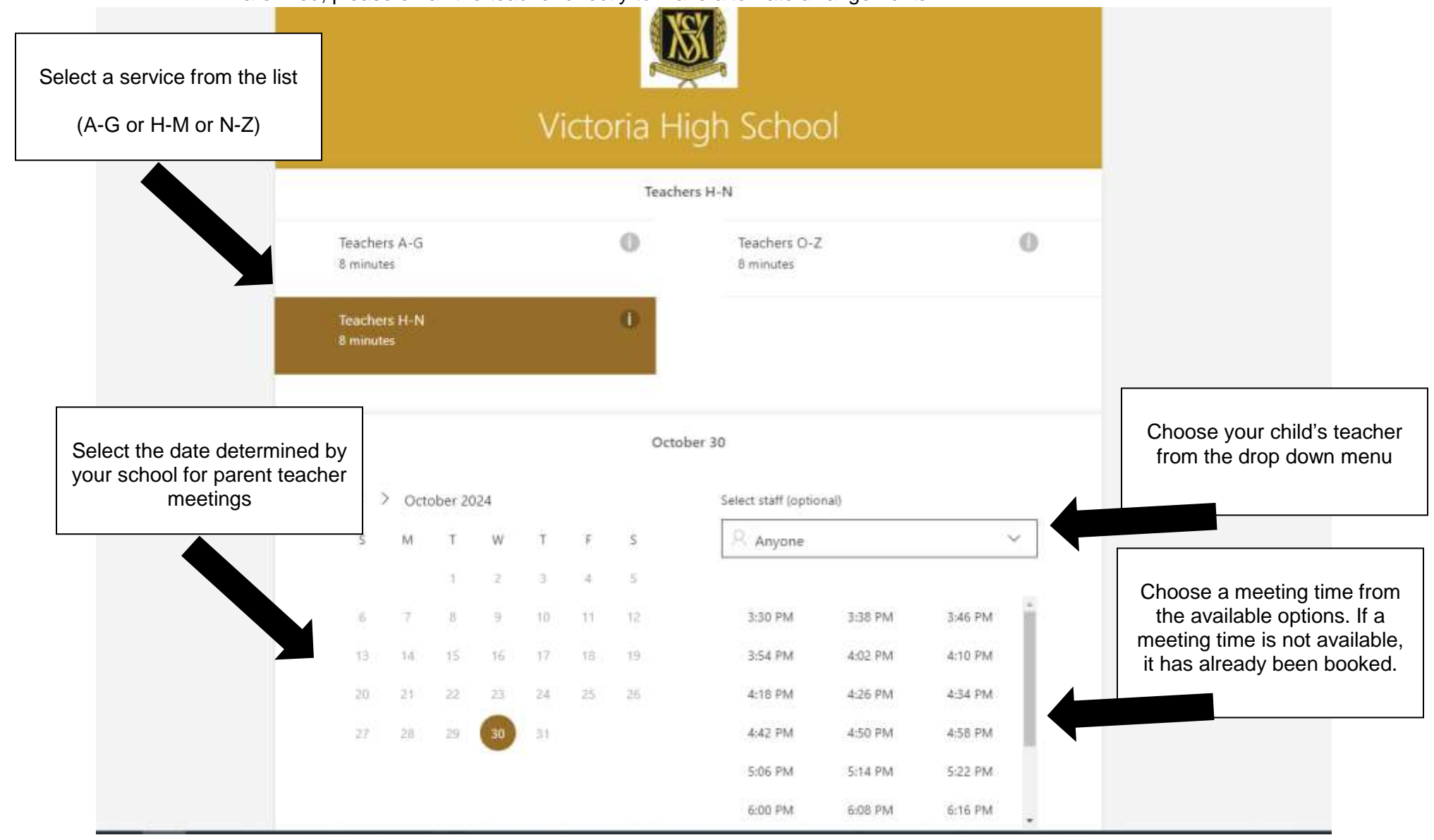

- e. Under Add Your Details, enter parent name, email address and phone number.
  - i. Under notes, please enter any additional notes you would like to message to your child's teacher (Optional)

| Enter your name, email address and phone number | Add your details                                  |                               |                                                                                                    |
|-------------------------------------------------|---------------------------------------------------|-------------------------------|----------------------------------------------------------------------------------------------------|
|                                                 | First and last name *                             | Notes                         |                                                                                                    |
|                                                 | Email (optional)                                  | Add any special requests (opt | ional)                                                                                                    |
|                                                 | Address (optional)                                |                               |                                                                                                    |
|                                                 | Phone number (optional)                           |                               | Please enter any additional                                                                                      |
|                                                 |                                                   |                               | message to your child's<br>teacher                                                                               |
|                                                 | Provide additional information                    |                               |                                                                                                    |
|                                                 | What is your child's name?                        |                               |                                                                                                    |
|                                                 |                                                   |                               |                                                                                                    |
|                                                 |                                                   |                               |                                                                                                    |
| Please enter your child                         | S Please ensure that you've selected your child's | teacher for your meeting.     |                                                                                                    |
|                                                 |                                                   | Book                          | After you've confirmed you've<br>selected your child's teacher,<br>please select Book to<br>complete the booking |

f. When all information is added, click **Book** to complete your booking